## DÖKÜMAN YÖNETİM SİSTEMİ (DYS) EVRAK <u>BÜRO KAYIT</u> İŞLEMLERİ

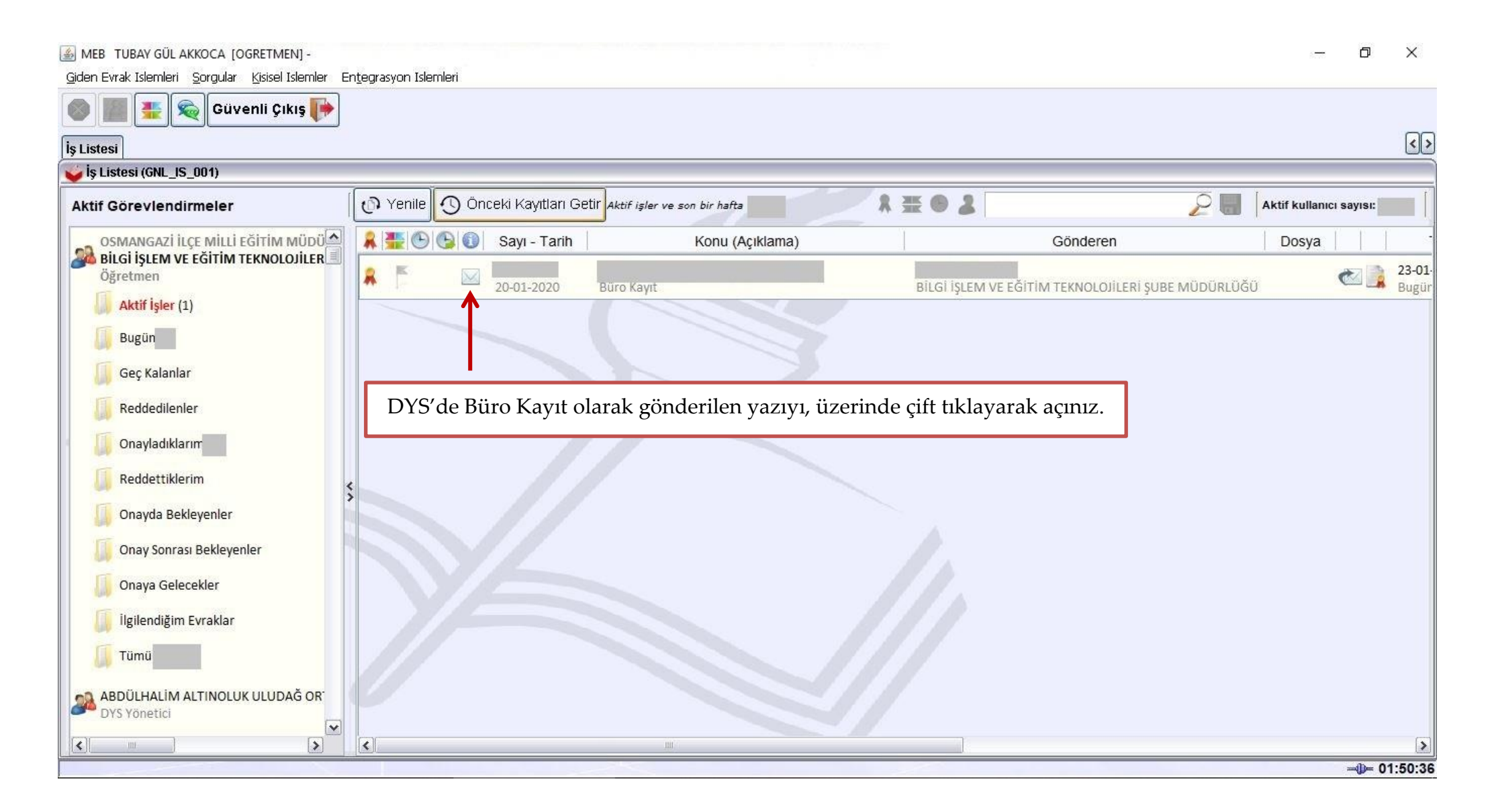

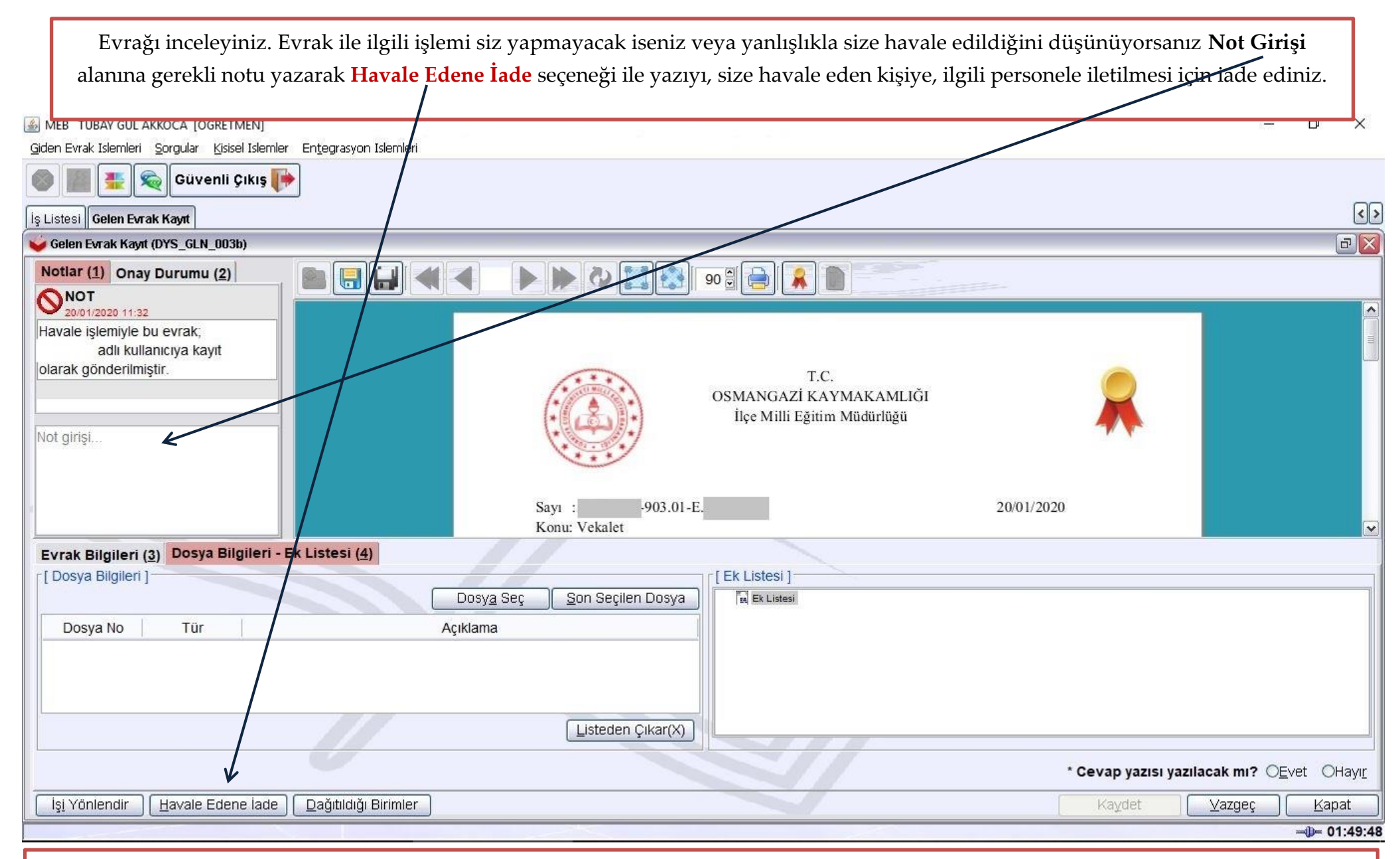

Önemli Not: Gelen evrak iade işlemleri, kurum içerisinde yapılabilmekte olup kurum dışından hatalı gelen yazılar, ilgili kuruma sistemden iade edilememektedir. Bu durumda ilgili kurum bilgilendirilerek, yanlış da olsa gelen yazı havale ve kayıt edilip işlemi bitirilmelidir.

DYS'de **Büro Kayıt** şeklinde gönderilen, **tarafınızca işlem yapılması gereken** yazıların işlemlerinin sonlandırılması için bu ekranda yapılması gereken **iki işlem** bulunmaktadır.

| 🕌 MEB TUBAY GÜL AKKOCA [OGRETMEN]<br>Giden Evrak Islemleri - Sorgular - Kisisel Islemler - Entegrasyon Islemleri                                                                                                    |         | – 0 X                                                                                                    |
|----------------------------------------------------------------------------------------------------|---------|----------------------------------------------------------------------------------------------------|
|                                                                                                    |         |                                                                                                    |
| İş Listesi Gelen Evrak Kayıt                                                                                                    |         | <>                                                                                                    |
| 🥪 Gelen Evrak Kayıt (DYS_GLN_003b)                                                                                                    |         |                                                                                                    |
| Notlar (1) Onay Durumu (2) Image: Construction of the second second |         |                                                                                                    |
| V 20/01/2020 11:32<br>Havale işlemiyle bu evrak;                                                                                                    |         |                                                                                                    |
| 1. "Dosya Seç" butonuna tıklanarak bu yazıya (yazının üzerinde                                                                                                    | OSMAN   | 2. "Cevap yazısı yazılacak mı?" alanından bu yazının cevap isteme durumuna göre ilgili yanıt seçilecektir. |
| de yer aldığı şekilde) bir <b>dosya kodu</b> vermeniz gerekmektedir.                                                                                                    | İlçe I  | ("Evet" seçilip kayıt yapınrsa bu yazıya cevap yazılacağı zaman                                            |
| Sayı : 64102170 903.01-E.<br>Konu: Vekalet                                                                                                    | 4       | mutlaka Ilgili Evrak Listesine bu yazının sayısı eklenmelidir.)                                            |
| Evrak Bilgileri (3) Dosya Bilgileri - Ek Listesi (4)                                                                                                    |         |                                                                                                    |
| [ Dosya Bilgileri ]                                                                                                    | Ek List | esi ]<br>Listesi                                                                                           |
| Dosya No Tür Açıklama                                                                                                    |         |                                                                                                    |
|                                                                                                    |         |                                                                                                    |
| Listeden Çıkar(X)                                                                                                    |         |                                                                                                    |
|                                                                                                    |         | * Cevap yazısı yazılacak mı? OEvet OHayır                                                                  |
| İşi Yönlendir Havale Edene lade Dağıtıldığı Birimler                                                                                                    |         | Kaydet Vazgeç Kapat                                                                                        |
|                                                                                                    |         | <b>D</b> - 01:49:48                                                                                        |

Bu iki adım gerçekleştirildikten sonra aktifleşecek Kaydet butonuna basılarak Büro Kayıt işlemi bitirilmiş olacaktır.